## 【「9ま-ルのゴルフ場を2R」&「1.5R」のデータアップロード方法】

SNポケットホームページ「SCOログアップロード」より 「ファイルを指定」「プレー記録の選択」 ここまでの手順は18日の時と同じです。 アップロードの 「アップするラウンド情報」と「アップする地点の選択」 1回目にラウンドしたデータをアップする場合 アップするラウンド情報 ・「ラウンド」「1」を選んでください。 アップする地点の選択 ・「選択」に全てチェックが入っていますが、 「Hole」を参考にして、2回目に周った所の 「選択」のチェックを外してください。 【登録する】をクリック 「プレー記録の選択」画面に戻り 「アップロードが完了しました。」と表示。 続けて2回目にラウンドしたデータをアップ 「プレー記録の選択」画面で アップロードしたいプレー記録を選択 【次へ進む】をクリック 「アップするラウンド情報」と「アップする地点の選択」 アップするラウンド情報 「ラウンド」「2」を選んでください。 アップする地点の選択 ・「選択」に全てチェックが入っていますが、 「Hole」を参考にして、1回目に周った所の 「選択」のチェックを外してください。 【登録する】をクリック アップロード 「アップロードが完了しました。 マイページのSCOログエントリーからアップしたラウンドデータの編集が行えます。」 と表示されますので、"マイページのSCOログエントリー"をクリックしてください。 1回目にランウンドしたデータを編集 「マイSCOログ」 該当のプレー日・ゴルフ場の「Round:1」の「編集」をクリック 「1.基本情報登録」の入力 「このコースのコメント」必須 「2.スコア登録」 9H分のスコアを入力してください。(上段) スコア未入力の場合、「3.軌跡登録」画面で軌跡が表示されません。 「3.軌跡登録」 「これで登録を完了する」をクリック 2回目にランウンドしたデータを編集 「マイSCOログ」 該当のプレー日・ゴルフ場の「Round:2」の「編集」をクリック

あとの手順は1回目と同様です。